## MATLAB Installation Guide for version 2020a – Linux

Download R2020a\_glnxa64.iso, License file and License key from ISTF website under Software category.

Add below entry in your host File

# sudo vi /etc/hosts

10.0.137.114 WIN-M5CNITGRVDB Save it.

Open the command line terminal. Navigate to the location where iso files have been downloaded.

# sudo mount -o loop R2020a\_update\_2\_Linux.iso /media

# cd /media

# sudo ./install

## Click on Next.

| MathWorks Product Installer                                                                                                    | - 😣           |
|----------------------------------------------------------------------------------------------------|---------------|
| Advanced Options -                                                                                                    | 0             |
| MathWorks License Agreement                                                                                                    |               |
| The MathWorks, Inc. Software License Agreement                                                                                                    | A             |
| IMPORTANT NOTICE                                                                                                    | - 84          |
| FOR THE PROGRAMS. THE PROGRAMS ARE LICENSED, NOT SOLD. READ THE TERMS AND CONDITIONS OF TH<br>AGREEMENT CAREFULLY BEFORE COPYING, INSTALLING, OR USING THE PROGRAMS. FOR INFORMATION ABO<br>YOUR LICENSE OFFERING, CONSULT THE PROGRAM OFFERING GUIDE PRESENTED AFTER THE AGREEMENT.<br>THE AGREEMENT REPRESENTS THE ENTIRE AGREEMENT BETWEEN YOU (THE "LICENSEE") AND MATHWORKS<br>CONCERNING YOUR RIGHTS TO INSTALL AND USE THE PROGRAMS UNDER THE LICENSE OFFERING YOU<br>ACQUIRE. | ÍS<br>UT<br>▼ |
| Do you accept the terms of the license agreement?       Yes ONo      No      Next      Cance                                                                                                    | 1             |
| Patents, Copyrights, and Trademarks<br>MathWorks products are protected by patents (see mathworks.com/patents) and copyright laws. Any unauthorized use, reproduction, or distribution<br>esult in civil and criminal penalties.<br>MATLAB and Simulink are registered trademarks of The MathWorks. Inc. Please see mathworks com/trademarks for a list of additional trademark                                                                                                    | n may         |

## Insert License key given as below:

```
32431-25485-38117-15339-57674-26111-55930-17370-22286-15564-01100-
13764-47027-01874-05663-56946-36575-41815-61179-02164-11888-54143-
59483
```

| Restore Session <ul> <li>← → C' û</li> <li>? You must log ir Fil</li> <li>22431-25485-38117-111</li> <li>mou mou</li> <li>tit</li> <li>x.i</li> <li>iiit</li> <li>arc</li> </ul> | 2020 C ING DESTINATION PRODUCTS C Install using File Installation Key  32431-25485-38117-15339-57674-26111-55930-1737                            | Advanced Options    PPTIONS CONFIRMATION | F |
|----------------------------------------------------------------------------------------------------|----------------------------------------------------------------------------------------------------|------------------------------------------|---|
| You must log in Fil     LICENSI     32431-25485-38117-1111     mou     mou     tit     x.i     lin     mou     tit     tit     arc     bin     cef     hel     iac               | ING DESTINATION PRODUCTS CO-<br>Install using File Installation Key ① Inter File Installation Key 32431-25485-38117-15339-57674-26111-55930-1737 | OPTIONS CONFIRMATION                     | F |
| mou<br>iit In<br>x.i In<br>mou<br>iit Er<br>iit<br>arc<br>bin<br>cef<br>hel<br>inc                                                                                               | nstall using File Installation Key ①<br>Inter File Installation Key<br>32431-25485-38117-15339-57674-26111-55930-1737                            |                                          |   |
| ins<br>jav<br>iit<br>^ci<br>iit<br>iit<br>iit                                                                                                    |                                                                                                    | Next                                     |   |

Copy the text of "License File" details from the ISTF website and paste it into notepad. Save that file as network.lic file in your device. Now, browse the network.lic file (which you created). Click on Next.

| A R2020a                                                                         | Advanced Options |
|----------------------------------------------------------------------------------|------------------|
| LICENSING DESTINATION PRODUCTS OPTIONS                                           | CONFIRMATION     |
| Select License File () (enter full path to your license file, including file nam | ne)              |
| /home/iitgn/Downloads/license.dat                                                | Browse           |
|                                                                                  |                  |
|                                                                                  |                  |
|                                                                                  |                  |
|                                                                                  | Next             |
|                                                                                  |                  |

Click on Next.

|     |                        | MathWorks Product In | staller |                    | - 🔇 |
|-----|------------------------|----------------------|---------|--------------------|-----|
|     |                        |                      |         |                    |     |
|     | R2020a                 |                      | L       | Advanced Options 👻 | ?   |
|     |                        |                      |         |                    |     |
| LIC | CENSING DESTINA        | ATION PRODUCTS       | OPTIONS | CONFIRMATION       |     |
|     | <b>o</b> 0             | 0                    | 0       | 0                  |     |
|     | Select destination for | older                |         |                    |     |
|     |                        |                      |         |                    |     |
|     | /usr/local/MATLAB/R2   | 020a                 | В       | rowse              |     |
|     | Restore Default        |                      |         |                    |     |
|     |                        |                      |         |                    |     |
|     |                        |                      |         |                    |     |
|     |                        |                      |         |                    |     |
|     |                        |                      |         |                    |     |
|     |                        |                      |         |                    |     |
|     |                        |                      |         |                    |     |
|     |                        |                      |         |                    |     |
|     |                        |                      |         | Next               |     |
|     |                        |                      |         |                    |     |
|     |                        |                      |         |                    |     |
|     |                        |                      |         |                    |     |
|     |                        |                      |         |                    |     |

Click on Next.

| 05.pnd | 1                                                                                                    | AN                        |                   |         | $\sim$             |     |
|--------|----------------------------------------------------------------------------------------------------|---------------------------|-------------------|---------|--------------------|-----|
|        |                                                                                                    | Math                      | Works Product Ins | taller  |                    | - 🛛 |
|        |                                                                                                    | ~~                        |                   |         |                    |     |
|        | <b>R20</b>                                                                                                    | 20                        |                   |         | Advanced Options 👻 | ?   |
|        |                                                                                                    |                           |                   |         |                    |     |
|        | LICENSING                                                                                                    | DESTINATION               | PRODUCTS          | OPTIONS | CONFIRMATION       |     |
|        | <b>0</b>                                                                                                    | •                         | O                 | 0       | 0                  |     |
|        |                                                                                                    |                           |                   |         |                    |     |
|        | Select                                                                                                    | products                  |                   |         |                    |     |
|        |                                                                                                    | Soloct All                |                   |         |                    |     |
|        | *                                                                                                    | Select All                |                   |         |                    |     |
|        | Image: A state of the state of the state | Simuliak                  |                   |         | î                  |     |
|        | *                                                                                                    | 5G Toolbox                |                   |         |                    |     |
|        | •                                                                                                    | Aerosnace Blockset        |                   |         |                    |     |
|        |                                                                                                    | Aerospace Toolbox         |                   |         |                    |     |
|        |                                                                                                    | Antenna Toolbox           |                   |         |                    |     |
|        |                                                                                                    | Audio Toolbox             |                   |         |                    |     |
|        |                                                                                                    | Automated Driving Toolbox |                   |         |                    |     |
|        |                                                                                                    | AUTOSAR Blockset          |                   |         |                    |     |
|        |                                                                                                    | Bioinformatics Toolbox    |                   |         |                    |     |
|        |                                                                                                    | Communications Toolbox    |                   |         | •                  |     |
|        |                                                                                                    |                           |                   | Г Г     |                    |     |
|        |                                                                                                    |                           |                   |         | Next               |     |
|        |                                                                                                    |                           |                   |         |                    |     |
|        |                                                                                                    |                           |                   |         |                    |     |
|        |                                                                                                    |                           |                   |         |                    |     |
|        |                                                                                                    |                           |                   |         |                    |     |
|        |                                                                                                    |                           |                   |         |                    |     |

Click on Creat Symbolic links to Matlab scripts in: and Next.

|           | Mati                       | hWorks Product Inst | aller   |                  |
|-----------|----------------------------|---------------------|---------|------------------|
| 🔺 R202    | 20 <b>a</b>                |                     |         | Advanced Options |
|           |                            |                     | OPTIONS | CONFIRMATION     |
| Select o  | ptions                     |                     |         |                  |
| Create s  | symbolic links to MATLAB s | cripts in:          |         |                  |
| /usr/loca | al/bin                     |                     |         | Browse           |
|           |                            |                     |         |                  |
|           |                            |                     |         |                  |
|           |                            |                     |         |                  |
|           |                            |                     |         |                  |
|           |                            |                     |         | Next             |
|           |                            |                     |         |                  |

Click on Begin Install.

| .DNG |                          | Math                  | Works Product Inst | taller  |                    | - 🛛 |  |
|------|--------------------------|-----------------------|--------------------|---------|--------------------|-----|--|
| ~    | 🗚 R202                   | 20•                   |                    |         | Advanced Options - | 3   |  |
|      |                          | DESTINATION           | PRODUCTS           | OPTIONS | CONFIRMATION       |     |  |
|      |                          | · ·                   | · ·                | · ·     | •                  |     |  |
|      | Confirm                  | n selections          |                    |         |                    |     |  |
|      | DESTINAT<br>/usr/local/l | ION<br>MATLAB/R2020a/ |                    |         |                    |     |  |
|      | PRODUCT<br>92 of 92 p    | roducts               |                    |         |                    |     |  |
|      | 24.64 GB                 | required              |                    |         |                    |     |  |
|      |                          |                       |                    |         |                    |     |  |
|      |                          |                       |                    |         |                    |     |  |
|      |                          |                       |                    |         |                    |     |  |
|      |                          |                       |                    | В       | egin Install       |     |  |
|      |                          |                       |                    |         |                    |     |  |
|      |                          |                       |                    |         |                    |     |  |

Installation in process it will take time.

|                                                                                  |   |                   | MathWorks Product Installer |                    | - 🔇 |
|----------------------------------------------------------------------------------|---|-------------------|-----------------------------|--------------------|-----|
|                                                                                  | - | R2020a            |                             | Advanced Options - | 0   |
| Edit V<br>fuse<br>jiitgn<br>/medi.<br>/med<br>jiitgn<br>jiitgn<br>res<br>.ent    |   |                   |                             |                    |     |
| ler_i<br>iitgn<br>n@iit<br>iitgn<br>n@iit<br>iitgn<br>jiitgn<br>jiitgn<br>jiitgn |   | Installing MATLAB | 6%                          |                    |     |

## Click on Close.

| athWorks Product Installer                                                                                        | 0.000 |    |
|----------------------------------------------------------------------------------------------------|-------|----|
| <b>k k k k k k k k k k k k k k k k k k k k k k k k k k k k k k k k k k k k k k k k k k k k k k k k k k k k k </b> |       | ?  |
| Installation Complete                                                                                             |       |    |
| Your installation may require additional configuration steps.                                                     |       |    |
| 1. The following products require a supported compiler:                                                           |       |    |
| Simulink Coder<br>Simulink Real-Time<br>MATLAB Coder                                                              |       |    |
| 2. To accelerate computations with the following products, a supported compiler is required:                      |       |    |
| SimBiology<br>Fixed-Point Designer                                                                                |       |    |
| 3. MATLAB Compiler requires a supported compiler for creation of Excel add-ins                                    |       | -  |
|                                                                                                    |       |    |
|                                                                                                    | Clo   | se |
|                                                                                                    |       |    |
|                                                                                                    |       |    |

How to start Matlab in Linux?

matlab

It will start the MATLAB application.